# National Maritime Single Window (NMSW)

## **Registration Procedure**

## Enter an internet browser and type <a href="https://nmsw.hcg.gr">https://nmsw.hcg.gr</a>, in the url address

| ← → C △ a mmswhcgg/en-GB/Account/login                                                                     | 🕶 🗞 Θ. 🛧 🤨 📕 🗯 🚫 Σεπαύση) 🗄 |
|----------------------------------------------------------------------------------------------------|-----------------------------|
|                                                                                                    | EN   EL                     |
|                                                                                                    |                             |
|                                                                                                    |                             |
|                                                                                                    |                             |
|                                                                                                    |                             |
|                                                                                                    |                             |
| ssn@bcg.gr                                                                                                 |                             |
|                                                                                                    |                             |
| Sign me in                                                                                                 |                             |
| New User? For More Info<br>Reviewer have                                                                   |                             |
| negaterhere Uakhere Uakhere                                                                                |                             |
| Centact Details<br>Tei 213 137 1626-498 (2/7)<br>213 137 1123 (office hours)<br>emain: mww.superiol@s.g.gr |                             |
| Mellenic Coast Guard Meedquarters                                                                          |                             |
|                                                                                                    |                             |
| DATA PROTECTION                                                                                            |                             |

#### Select New User? Register here

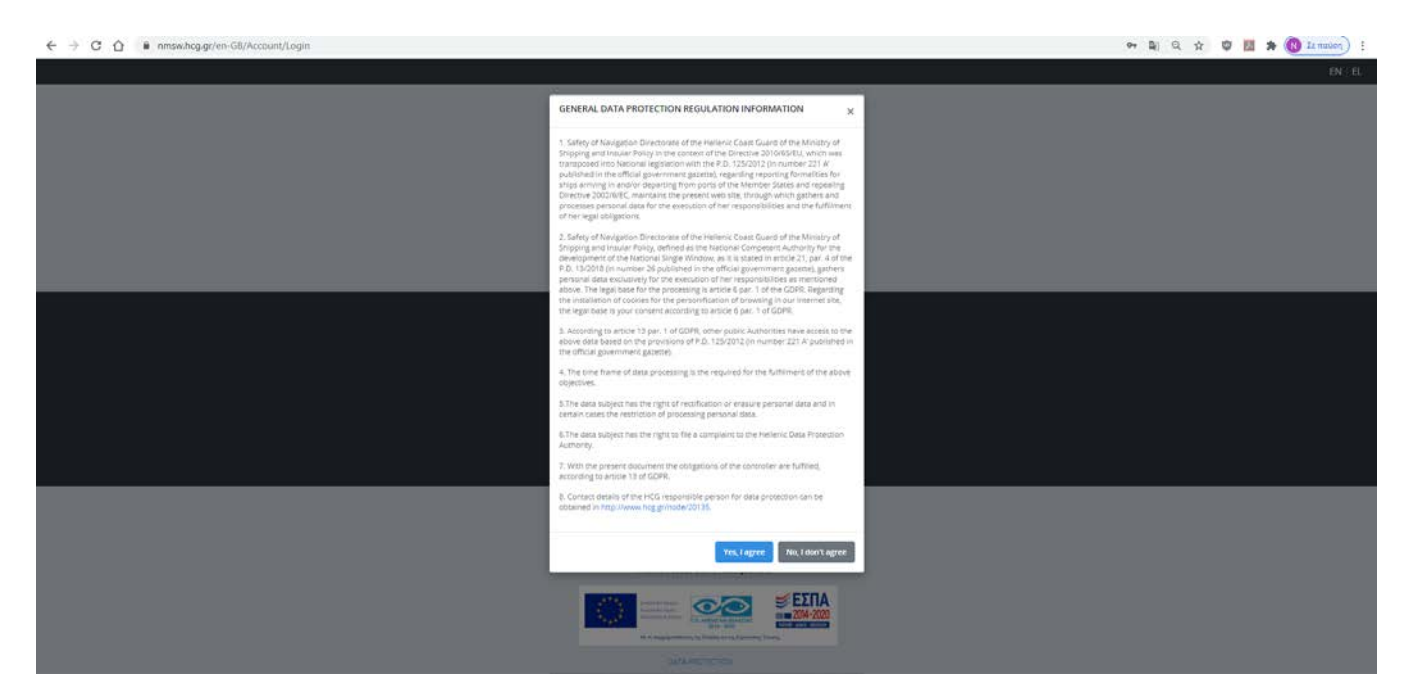

Select **Yes**, **I** agree in the pop-up window (leading to web page <u>https://regusr.hcg.gr</u>).

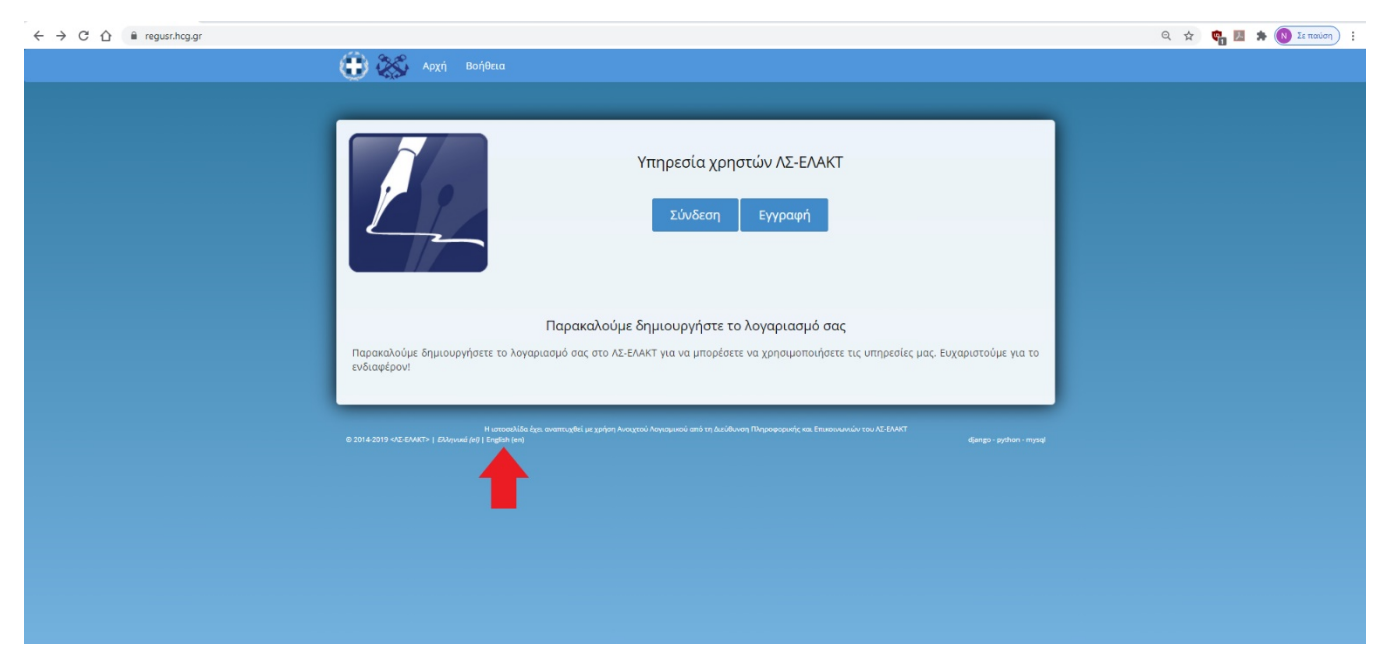

### Select language

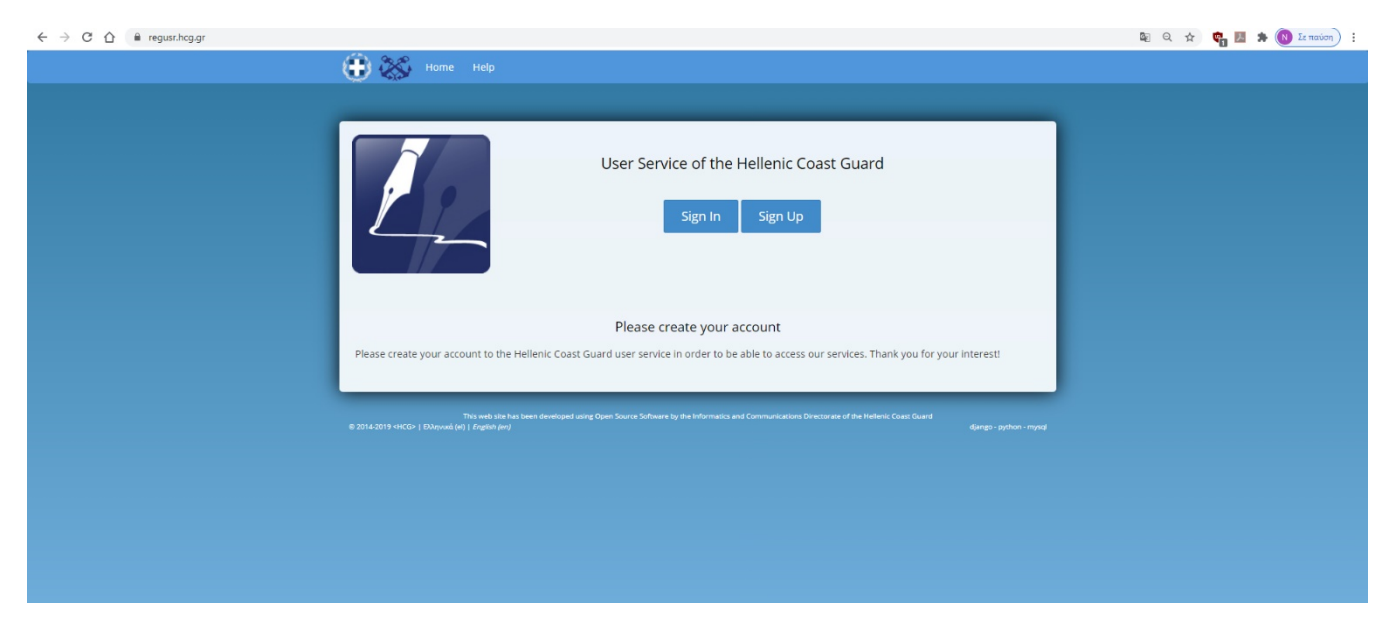

Select Sign Up

| ← → C ① ê regusr.hcg.gr/accounts/signup/ |                                                                                                    |                                                                   | 🕶 🌒 Q. 🖈 🍖 💹 🇯 🔞 Izanniog) 🗄 |
|------------------------------------------|----------------------------------------------------------------------------------------------------|-------------------------------------------------------------------|------------------------------|
|                                          | 🕀 💥 Home Help                                                                                                    |                                                                   |                              |
|                                          |                                                                                                    |                                                                   |                              |
|                                          |                                                                                                    |                                                                   |                              |
|                                          | Signup                                                                                                    |                                                                   |                              |
|                                          | Already have an account? Then please sign in                                                                                                    |                                                                   |                              |
|                                          | Email                                                                                                    |                                                                   |                              |
|                                          | E-mail address                                                                                                    |                                                                   |                              |
|                                          | First name                                                                                                    |                                                                   |                              |
|                                          |                                                                                                    |                                                                   |                              |
|                                          | Lat none                                                                                                    |                                                                   |                              |
|                                          | and the second second se |                                                                   |                              |
|                                          |                                                                                                    |                                                                   |                              |
|                                          | Date of bitty                                                                                                    |                                                                   |                              |
|                                          | Please use a DD/MM/YYYY format                                                                                                    |                                                                   |                              |
|                                          |                                                                                                    |                                                                   |                              |
|                                          | Password                                                                                                    |                                                                   |                              |
|                                          | Password                                                                                                    |                                                                   |                              |
|                                          | Password (again)                                                                                                    |                                                                   |                              |
|                                          | Password (again)                                                                                                    |                                                                   |                              |
|                                          | Sign 110                                                                                                    |                                                                   |                              |
|                                          | This web its has been developed using Open Sauras Software by the Inform                                                                                                    | alice and Communications Orientorate of the Helleric Coast Disard |                              |
|                                          |                                                                                                    |                                                                   |                              |

Enter all the necessary information in the appropriate fields and select **Sign Up** (Attention: Do not insert special characters and symbols in the above fields, for example +\_)(\*&^%\$#@! etc)

| ← → C ① 🔒 regusr.hcg.gr/accounts/confirm-email/ |                                                                                                    | ☞ 월 Q ☆ | 🧛 🖽 🛪 🔞 🔤 | 10001 : |
|-------------------------------------------------|----------------------------------------------------------------------------------------------------|---------|-----------|---------|
|                                                 | 😮 🏡 Home Help                                                                                                    |         |           |         |
|                                                 | Confirmation e-mail sent to rmsw@outlook.com.gr. ×                                                                                                    |         |           |         |
|                                                 | Verify Your E-mail Address                                                                                                    |         |           |         |
|                                                 | We have sent an e-mail to you for verification. Follow the link provided to finalize the tigrup process. Please offects your span folder you do not receive a writin a few minutes.                                                                                                    |         |           |         |
|                                                 | Too will be able to kog at to the only attest your verify your email. This well can developed using type Source Software by the Informatics and Communications Devictories of the Informit Cauce Guard (and programmer) (and programmer) (and progra |         |           |         |
|                                                 |                                                                                                    |         |           |         |
|                                                 |                                                                                                    |         |           |         |

After the above, please verify your e-mail at the field as requested.

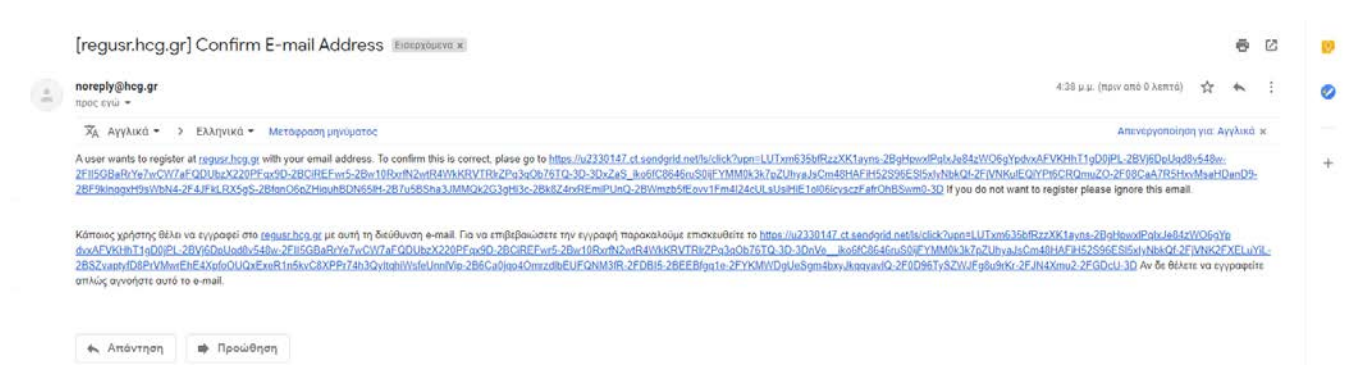

At that stage, an e-mail will be send to the e-mail address that you provided, under the subject "[regusr.hcg.gr] Confirmation e-mail", in order to confirm the registration. Open the mail and follow (click on) the link.

When you complete the above process you return to the NMSW web page (by typing <u>https://nmsw.hcg.gr</u>).

Using the email and password you designated in the register form click on Sign me in.

| ← → C ☆ 🔒 nmsw.hcg | Εθνική Ενιαία Ναυτιλιακή Θυρίδα  <br>Hellenic Coast Guard |                                             |                                                              | 🛛 Q 🛨 🛡 💹 🏚 🔕 Ez mailon) 🗄                    |
|--------------------|-----------------------------------------------------------|---------------------------------------------|--------------------------------------------------------------|-----------------------------------------------|
| Karitime Single    | hcg.gr                                                    | Wed, 16 Sep 2020 16:54:32 Greece Local Time | Wed, 16 Sep 2020 13:54:32 UTC                                | EN EL                                         |
| E                  | dit Pro <mark>file</mark> Info                            |                                             |                                                              |                                               |
| CRIST KOUSTENIS >  | FirstName<br>CR07                                         |                                             | Browse Gring & Deeps Film 8                                  |                                               |
|                    | LastName<br>KOUSTENIS                                     |                                             |                                                              |                                               |
|                    | Phone Number                                              |                                             | Attachments<br>No attachments registered yet                 |                                               |
|                    |                                                           |                                             | Please attach the following:<br>1. Identity Card or Passport |                                               |
|                    | Vat                                                       |                                             | 2. In case you are an Agent,                                 | in addition the Agent License                 |
|                    | EORI                                                      |                                             | 3. In case you are a Captain                                 | , alternatively the Certificate of Competence |
|                    | Company Name                                              |                                             |                                                              |                                               |
|                    | Address                                                   |                                             |                                                              |                                               |
|                    | Emist                                                     |                                             |                                                              |                                               |
|                    | xkouste01@gmail.com                                       |                                             |                                                              |                                               |
|                    | Add Second Email (Optional)                               |                                             |                                                              |                                               |
|                    |                                                           |                                             |                                                              |                                               |
|                    | Date of Birth<br>07/01/1976                               |                                             |                                                              |                                               |
|                    | Save Cancel                                               |                                             |                                                              |                                               |
|                    |                                                           |                                             |                                                              |                                               |
| e 2                | 020 - Hellenic Maritime Single Window                     |                                             |                                                              |                                               |

By entering the NMSW, at the **Edit Profile Info**, fill in the remaining details of your profile, attach (upload) the required documents on a case-by-case basis and select **Save**.

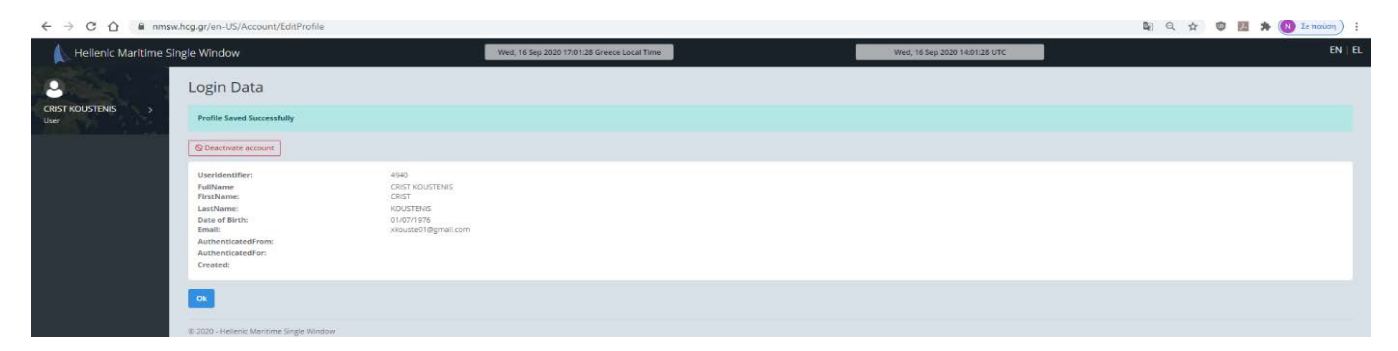

Then, automatically your entry details are displayed on your screen. Check if they are correct and if so, select Ok.

| ← → C △ 🔒 nmsw.hcg.gr/en-GB |                                                                    |                                             |                               | 🔤 🔍 🖈 🖤 🗾 🌲 🚫 Σε παύση) 🗄 |
|-----------------------------|--------------------------------------------------------------------|---------------------------------------------|-------------------------------|---------------------------|
| 👠 Hellenic Maritime         | Single Window                                                      | Wed, 16 Sep 2020 17:06:30 Greece Local Time | Wed, 16 Sep 2020 14:06:30 UTC | EN   EL                   |
|                             | Hellenic Maritime Single Window                                    |                                             |                               |                           |
| CRIST KOUSTENIS >           | You don't have an assigned role. Please contact the Administrator. |                                             |                               |                           |
|                             | Αποστολή ειδοποίησης στον διαχειριστή                              |                                             |                               |                           |
|                             | © 2020 - Hellenic Maritime Single Window                           |                                             |                               |                           |

On the next page where you are transferred, select **Send alert to administrator**. The system Administrator will be notifieded and later on an activation message will be send to your e-mail saying that your account has been activated (system Administrator acceptance). After the system's Administrator activation **you need to log out** of NMSW **and log in again**.

Now you have full access to NMSW.